# Monitoring-App für Gebäudebrüter

#### Basisinformation für Benutzer und Administratoren:

- Zweck: visuelle Darstellung der gesammelten Daten einer Kartierung auf Android-Smartphones
- Funktionsweise: vorhandene Kartierungsdaten werden in die Basis-App Locus Map Free importiert
- > Vorgehensweise:
  - Konvertierung der gesammelten Daten (siehe Anleitung für Administratoren)
  - Installation der App Locus Map Free (siehe Anleitung für Benutzer)
  - Import der konvertierten Daten in die App Locus Map Free (siehe Anleitung f
    ür Benutzer)

## Anleitung für Benutzer

#### FÜR SCHNELLEINSTEIGER: KURSIV GESCHRIEBENES KANN ÜBERSPRUNGEN WERDEN

#### Diese Anleitung gilt nur für Android!

Sie zeigt die Vorgehensweise bei und Screenshots von Android 4.4.2 oder 4.1.2 und der derzeit aktuellen Version der App Locus Map Free 3.29.1. Bei anderen Versionen von Android oder Locus können die Vorgehensweise und das Aussehen abweichen.

#### Inhalt

| 1. | Installation von Locus Map Free   | . 2 |
|----|-----------------------------------|-----|
| 2. | Wechsel der Karte                 | . 2 |
| 3. | Import der .gpx-Dateien in Locus  | . 3 |
| 4. | Bedienung der App bzw. der Punkte | . 7 |
| 5. | Aktualisierung der .gpx-Dateien   | . 9 |
| 6. | Hinweise                          | 10  |

## 1. Installation von Locus Map Free

https://play.google.com/store/apps/details?id=menion.android.locus

- wie üblich auf "INSTALLIEREN" tippen
- Anfrage Zugriffsberechtigungen "AKZEPTIEREN"
- Haken bei "Ich habe die Nutzungsbedingungen gelesen" setzen und auf "STARTEN" tippen (und jetzt nicht wundern, das ist eine tschechische App und zumindest bei mir wird als Karte beim Start Prag und Umgebung angezeigt)

Hilfen zur Bedienung der App gibt es beispielsweise hier:

http://docs.locusmap.eu/doku.php?id=de:manual:basics

#### 2. Wechsel der Karte

Locus Map Free enthält selbst keine Karten, sondern stellt nur Karten anderer Anbieter dar. Voreingestellt ist die Outdoor-Karte von Openstreetmap. Zum Monitoring in Städten finde ich eine andere Karte besser, die auch Straßennamen und Hausnummern anzeigt. Diese kann im Menü ausgewählt werden. Vorgehensweise wäre folgende:

- Menü öffnen (die drei waagrechten Striche links oben antippen)
- auf "OSM Andere" tippen
- auf "Classic" tippen
- es folgt ein Fenster mit Details zu dieser Karte, dieses durch Tippen auf "BESTÄTIGEN" (rechts oben) schließen

jetzt sollte es in etwa so aussehen

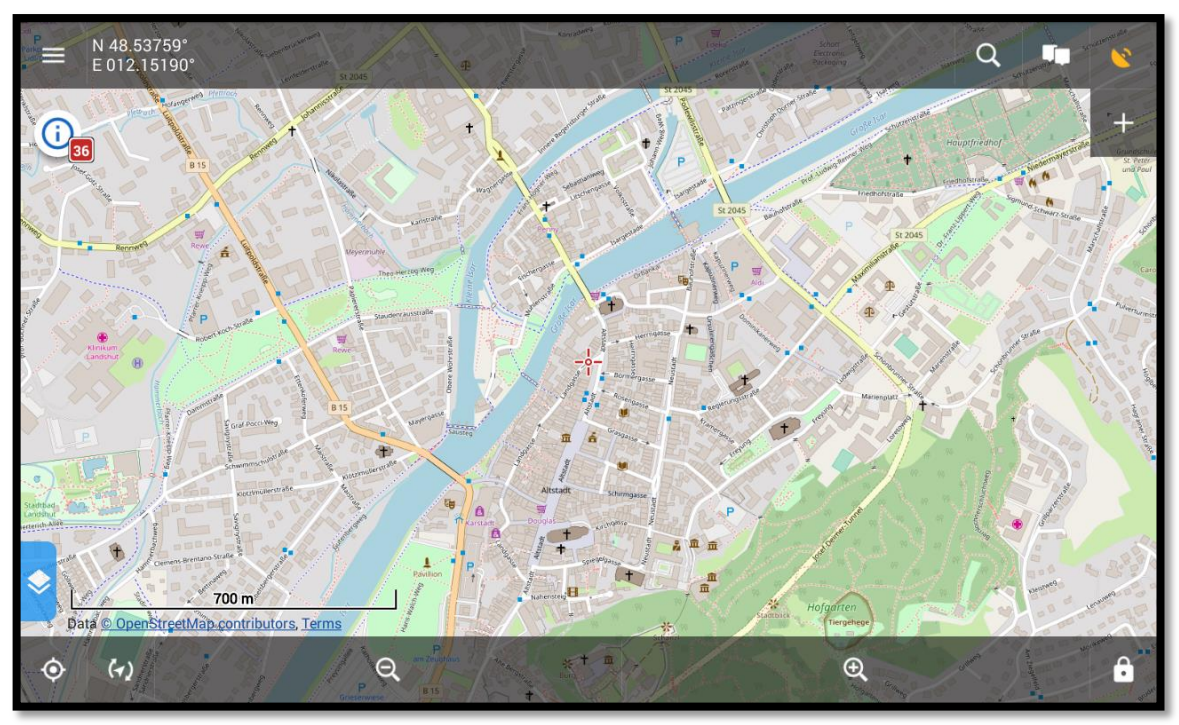

### 3. Import der .gpx-Dateien in Locus

Nun folgt der Import der in der E-Mail anhängenden .gpx-Dateien.

Zur Erklärung: In Landshut werden die Daten zu den Gebäudebrütern in einer Excel-Tabelle verwaltet (z. B. Adresse, Koordinaten, ein Link zur Beobachtung auf ornitho.de). Um diese Daten in Locus Map Free importieren zu können, wurde die Excel-Datei über ein Online-Konvertierungstool in das .gpx-Dateiformat umgewandelt und per E-Mail an die Benutzer versendet. Pro Art gibt es eine Datei, diese kann direkt aus der E-Mail-App geöffnet werden<sup>1</sup>.

- Datei (z. B. Mauersegler\_2017-12-31.gpx) antippen zum Öffnen
- ggf. bei "Vorgang abschließen mit" auf Locus Map Free und anschließend (je nach Belieben<sup>2</sup>) auf "Immer" oder "Nur einmal" tippen
   > Locus Map Free öffnet wie folgt

<sup>&</sup>lt;sup>1</sup> Alternativ können die Dateien über den Windows Explorer vom PC aus auf das Smartphone/Tablet kopiert werden.

<sup>&</sup>lt;sup>2</sup> zu den Hintergründen siehe beispielsweise

https://www.netzwelt.de/tutorial/100981-android-so-standard-apps-dateien-uecksetzen.html oder https://www.spickipedia.com/index.php/tipps-a-tricks/1972-samsung-galaxy-qvorgang-abschliessenmitq-rueckgaengig-machen-loesung

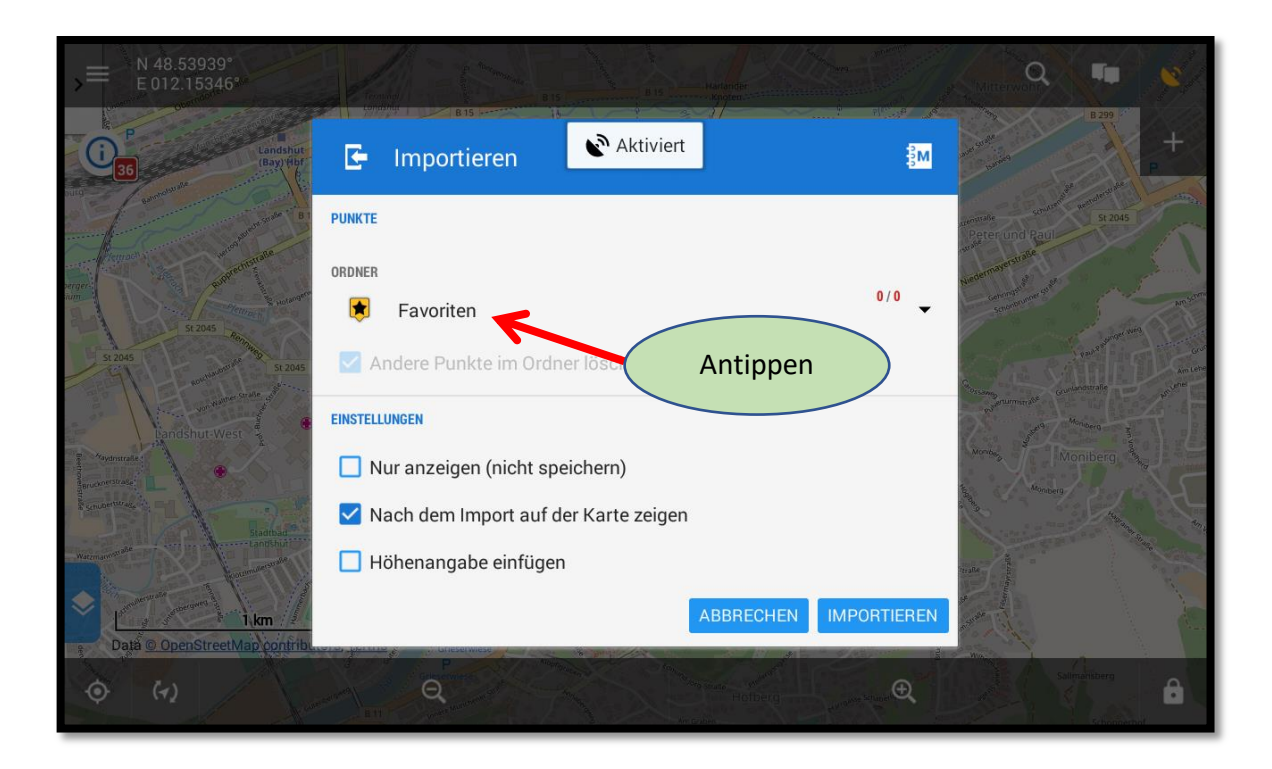

auf "Ordner anlegen" tippen, anschließend eine Bezeichnung vergeben und ein Symbol auswählen (z. B. "Mauersegler" und ein hellblauer Punkt)

| ■ N 48.54545°<br>E 012.16264° |                 |                  | 115              |              | Q      | <b>FH</b> |        |
|-------------------------------|-----------------|------------------|------------------|--------------|--------|-----------|--------|
| Bayerwald                     | eneviliane<br>E | Importier        | hier Bezeichnung | 1            |        |           | +as 1  |
| St. Wolfgang<br>Stellung      | ÷               | Ordner an        | eingeben         | ×            |        | St 2045   | 1      |
| Oberndorferstraße             | SYMBOL &        |                  |                  |              | 045    |           | S      |
| egensburg (Bay) Hbf           | į               | Symbol & Titel   |                  |              | Y at   |           | St 204 |
| B 15                          | Bezeich         | L<br>Inungen     | Globale          | Einstellun 🔻 |        |           |        |
| Antipp                        | en              |                  | ABBRECHEN        | HINZUFÜGEN   | 9      |           | 1      |
| Landshut We                   | Ho              | henangabe eintug | ABBRECHEN        | IMPORTIEREN  | 1000 M |           | à      |
|                               | B               | Q                |                  | Ð            |        |           | Ô      |

> so sollte es dann aussehen

|                                                |                       |                       | Q 10 8         |
|------------------------------------------------|-----------------------|-----------------------|----------------|
| Bayerwald                                      | 🚰 Importieren         | \$₩                   | +              |
| Furst and Furstrate<br>StWolfgang-<br>Siedlung | Ordner anlegen        | ×                     | 5t 2045        |
| Oberndorferstraße                              | SYMBOL & TITEL        |                       | 045            |
| age Landshut (Bay) Hbf                         | Mauersegler           |                       | Antippen       |
| - And And                                      | KARTENSTIL            |                       |                |
| B 15                                           | Bezeichnungen         | Globale Einstellun 🔻  | 1 m martin and |
| St 2045 Remaining Remaining                    | I Hobenandahe entigen | ABBRECHEN HINZUFÜGEN  | 12.7           |
| Data © OpenStreetMap contribu.                 |                       | ABBRECHEN IMPORTIEREN | 8 200          |
| \$ (·)                                         | Q and a second        |                       | <b>A</b>       |

> jetzt die Punkte importieren

|                                        |                                      | Q                     |
|----------------------------------------|--------------------------------------|-----------------------|
| Baye                                   | E Importieren                        | <b>M</b>              |
| Hurstraße Flurstraße<br>Futtererstraße | PUNKTE                               | And the second second |
| St. Wolfgang-<br>Siedlung              | ORDNER                               | 0/0                   |
| Oberndorferse                          | Mauersegler                          | 045                   |
| egensburg (Bay) Abr                    | Andere Punkte im Ordner löschen      | a state               |
| A CONTRACT                             | EINSTELLUNGEN                        |                       |
| St 2045 Renning                        | Nur anzeigen (nicht speichern)       | Antippen              |
| S Ren                                  | Nach dem Import auf der Karte zeigen | 1 the                 |
| Landshut-West                          | Höhenangabe einfügen                 |                       |
| Data © OpenStreetMap c                 | ABBRECHEN                            | IMPORTIEREN           |
| (r)                                    | Q and a second                       | €. B 200              |

die Mauersegler wären dann geschafft

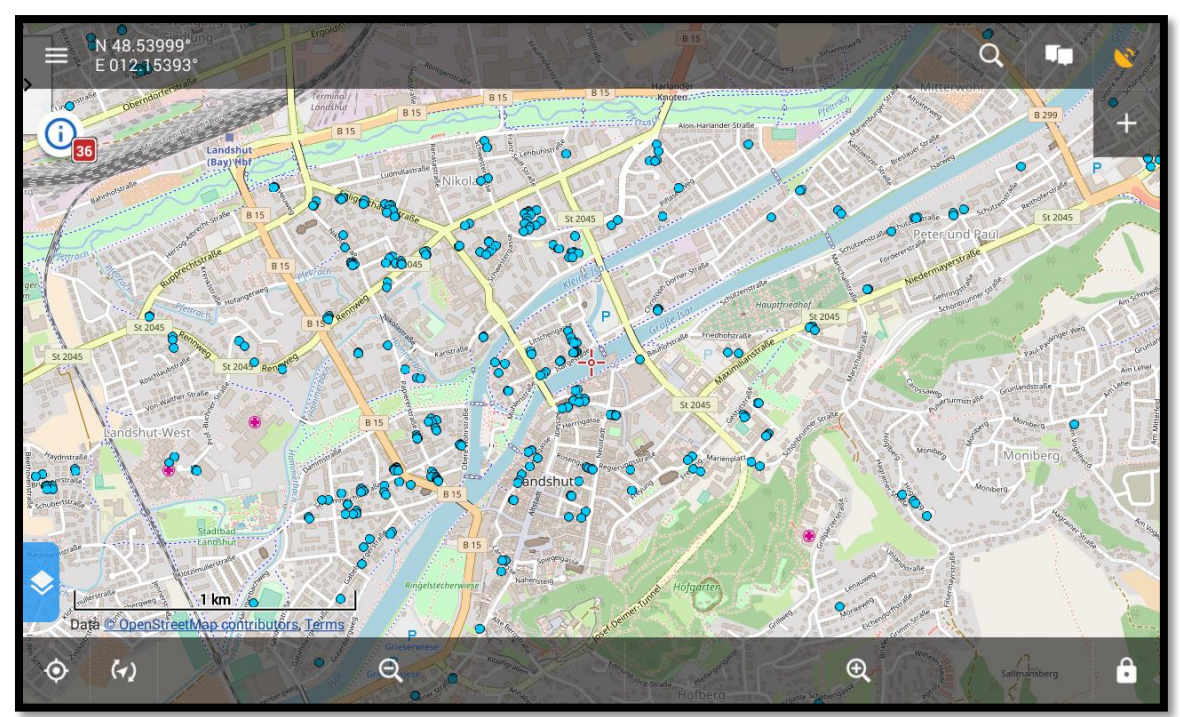

- mit weiteren .gpx-Dateien wie bei den Mauerseglern verfahren, dabei z. B. für Mehlschwalben den gelben und für Rauchschwalben den roten Punkt auswählen
- ➤ fertig!

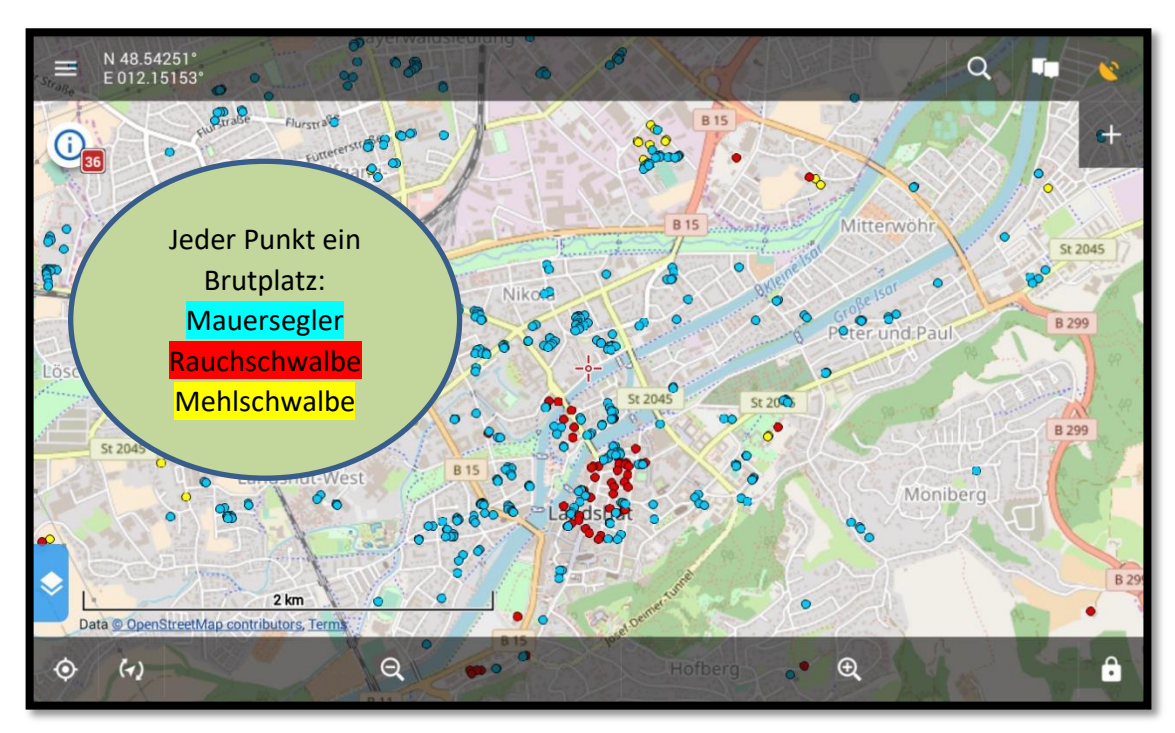

## 4. Bedienung der App bzw. der Punkte

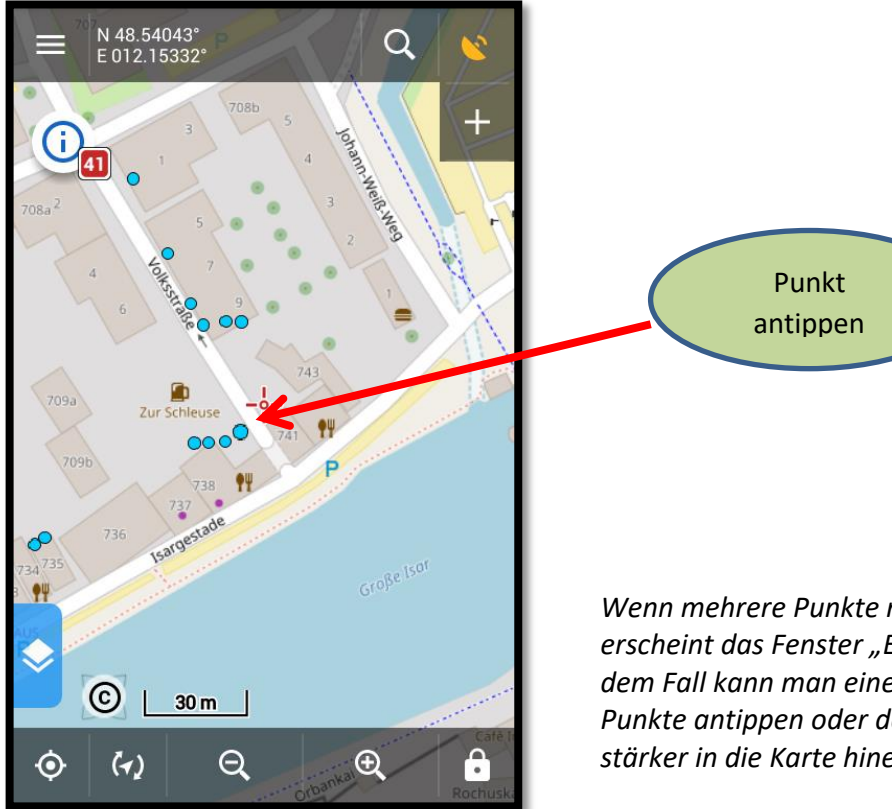

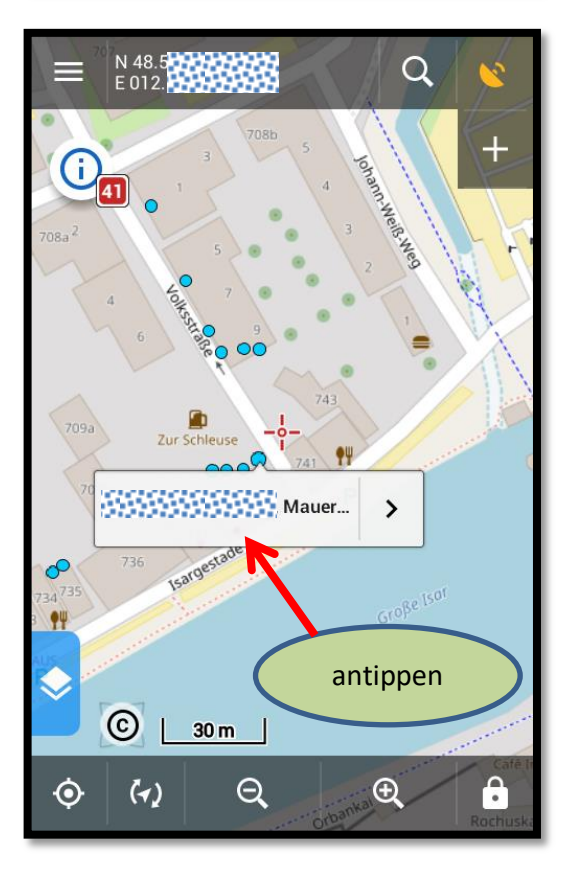

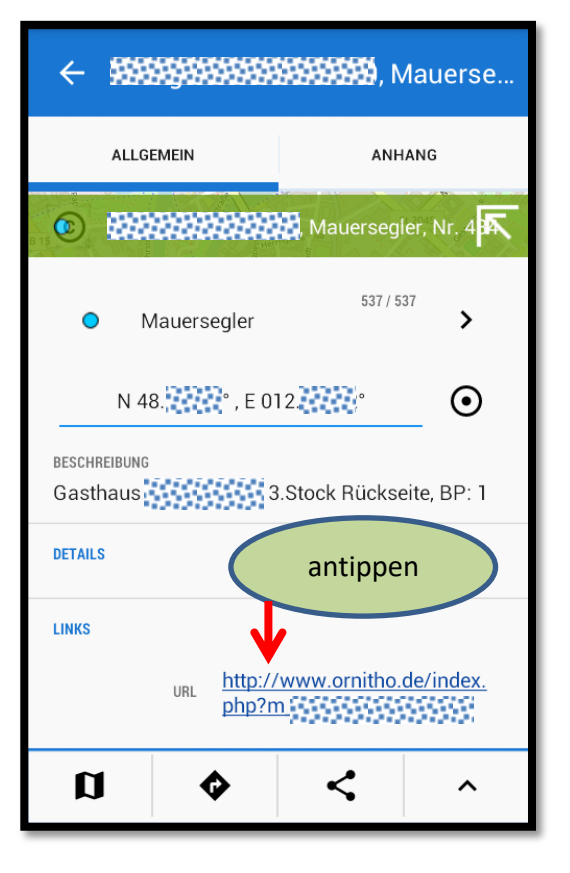

Wenn mehrere Punkte nah beeinander liegen, erscheint das Fenster "Element auswählen". In dem Fall kann man einen der aufgelisteten Punkte antippen oder das Fenster schließen und stärker in die Karte hineinzoomen.

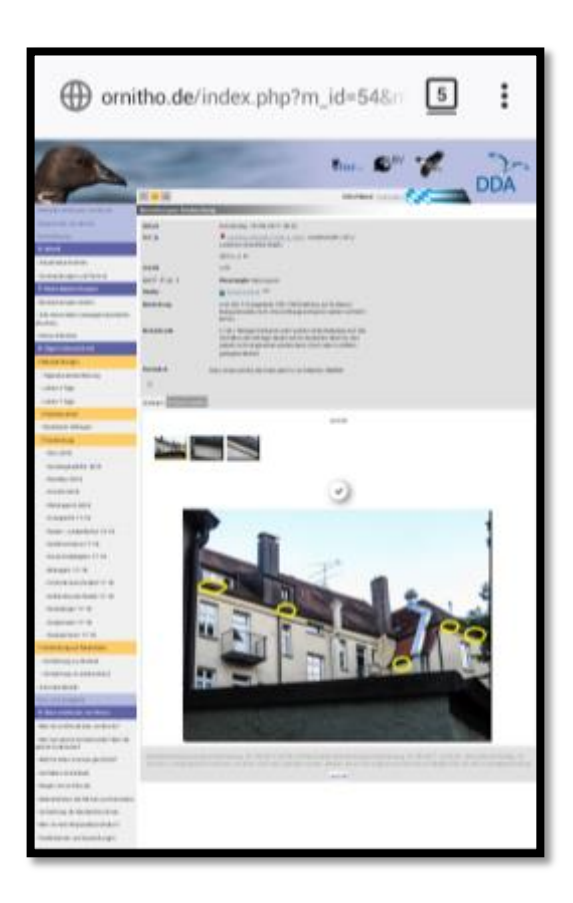

## 5. Aktualisierung der .gpx-Dateien

Für neu hinzukommende Kartierungsdaten sind Aktualisierungen der .gpx-Dateien notwendig, damit neue Brutplätze auch den Weg aufs Smartphone finden. Verschickt werden die Daten wieder per E-Mail – nicht nur die neuen Brutplätze, sondern immer die komplette aktualisierte .gpx.-Datei. Für den Import hat das zur Folge, dass parallel die vorhandenen Daten gelöscht werden müssen.

- Q + ЗM Importieren 1.) Falls nicht der PUNKTE entsprechende Ordner ORDNER angezeigt wird, hier den 501/501 0 Mauersegler richtigen auswählen 🖌 Andere Punkte im Ordner löschen EINSTELLUNGEN 2.) Haken setzen Nur anzeigen (nicht s Vach dem Import auf der Karte zeigen Höhenangabe einfügen 3.) Antippen Ð Ò (4)
- .gpx-Datei öffnen (wie beim ersten Import)

ĺĺ

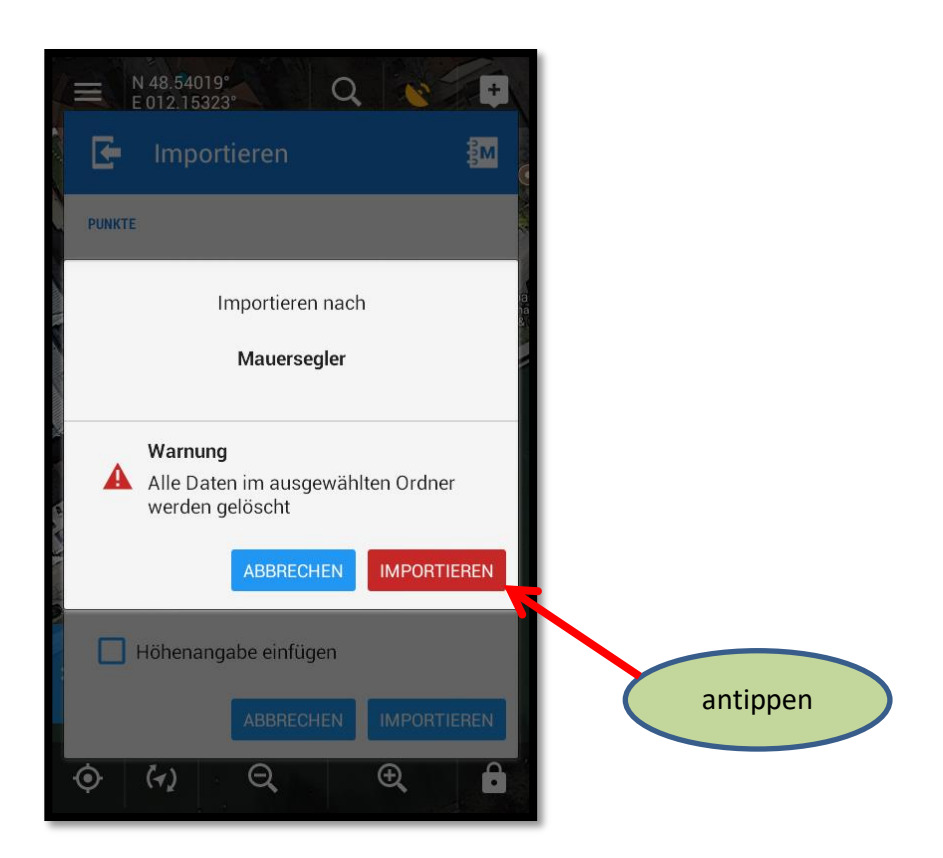

- mit weiteren .gpx-Dateien wie bei den Mauerseglern verfahren
- ➢ fertig!

#### 6. Hinweise

Diese App wurde von Erika Mooser im Zuge des Gebäudebrüterprojektes von Stadt und Landkreis Landshut (Projektleitung Susanne Rieck) konzipiert.

Sie ist nicht nur für das Monitoring der Brutplätze an Gebäuden, sondern sicherlich auch in anderen Naturschutzprojekten einsetzbar. Über Rückmeldung und Verbesserungsvorschläge freuen wir uns.

Die App und die Anleitungen wurden nach bestem Wissen erstellt. Falls dennoch Unklarheiten auftreten sollten, bitte einfach melden unter erika.mooser(at)web.de.

Die Monitoring-App und die dazugehörenden Anleitungen sind nur für den privaten Gebrauch bestimmt, nicht für gewerbliche Zwecke. Die Anleitungen dürfen nur mit ausdrücklicher Zustimmung verbreitet oder ins Internet hochgeladen werden.

Stand: Februar 2018

Erika Mooser